## ★★★和歌山日赤図書室に所蔵のない文献を入手する方法★★★

文献複写依頼は、下記4点のいずれかの方法で申込みできます。

なお、文献代金は実費で、取寄せ期間は普通郵便で3日~7日程度必要です。緊急に文献が必要な場合、 速達・FAX での取寄せも可能(加算料金あり)ですので、申し出てください。また、メールにて文献複写 依頼した際、緊急に文献入手が必要な場合は、電話連絡して頂けますよう、お願いします。

1 図書室にある申込用紙に、書誌事項を記入する(検索結果をプリントしたものでも受付可能)。

- 2 OutLook 等のメールソフトを利用して、複写依頼する。
  - 1. 宛先に、図書室のアドレス <u>library@kankyo.ne.jp</u>を入力する。
  - 2. 件名に、「文献複写依頼」と入力する。
  - 本文に次の項目を記入する。
     ①申込者の所属・氏名・PHSもしくは内線番号
     ②国内に所蔵がない場合、外国まで取寄せが必要かの有無
     ③文献の書誌事項(論題、著者名、雑誌名、巻・号・頁、発行年)
- 3 文献検索データベースの検索結果から、データベースの機能を利用して複写依頼する。

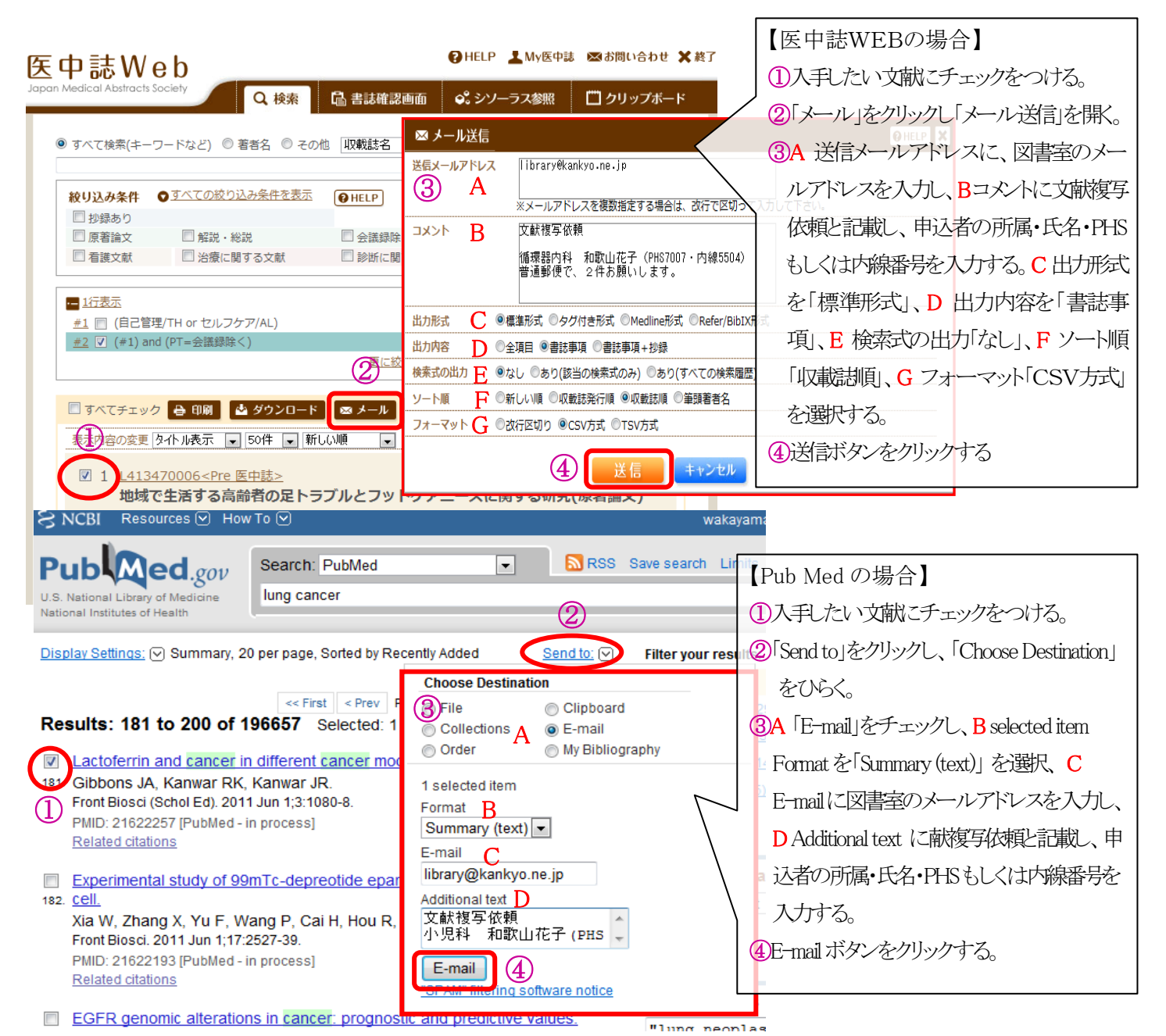

4 文献検索データベースの検索結果から、SFXの機能を利用して複写依頼する。

| ⊊中誌₩€                                          | e h                                                                                                    | ④HELP ▲My医中誌 図お問い合わせ ★#                               | 🛐 🖇 NCBI                            | Resources 🕑 Ho                        | w To 🕑                                                         |                   |                          | wakayamanisseki My NCBI Sign (                |
|------------------------------------------------|----------------------------------------------------------------------------------------------------|-------------------------------------------------------|-------------------------------------|---------------------------------------|----------------------------------------------------------------|-------------------|--------------------------|-----------------------------------------------|
| apan Medical Abstracts S                       | ociety Q 検索 Calleは確認画                                                                                                    | 面 🗳 シソーラス参照 🔲 クリップボード                                 | Pub                                 | Ded                                   | Search: PubMed                                                 | Ţ                 | RSS Sa                   | ve search Limits Advanced search Held         |
|                                                |                                                                                                    |                                                       | rub                                 | qeu.gov                               | 3117067[uid]                                                   |                   | -                        | Search Clear                                  |
| <ul> <li>● すべて検索(ギーワ)</li> <li>早期離床</li> </ul> | フートなと) 🛡 者若名 🔍 その他 🛛 収取誌名                                                                                                    | ▲<br>検索 クリア                                           | U.S. National I<br>National Institu | ibrary of Medicine<br>tes of Health   | JTTOOT[ulu]                                                    |                   |                          | Search                                        |
| 絞り込み条件                                         | ●すべての絞り込み条件を表示 ● HFLP                                                                                                    |                                                       |                                     | 1                                     | JRC」を                                                          | フリッ               | ク                        | 1 hit Deather                                 |
| □抄録あり                                          | United and a second second sec |                                                       | <u>Display Setti</u>                | <u>qs:</u> (v) <del>Ab</del> stract ( |                                                                |                   | <u>Sentrio:</u> [V]      |                                               |
| □ 原著論文                                         |                                                                                                    |                                                       | Arthritis Rheur                     | <u>n.</u> 1987 Sep;30(9):10           | 9-72.                                                          |                   |                          |                                               |
|                                                | □ 治療に関する文献 □ 診断に関す                                                                                                    | ⊃×瓶 □ 副YF用に関すつ×瓶                                      | Sudden o                            | luadriplegia c                        | omplicating ossification                                       | of the poste      | erior                    | Related citations                             |
| #1 🔽 ((早期離)                                    | 床/TH or 早期離床/AL)) and (PT=会議録除く)                                                                                                    | 1.872                                                 | Pouchot L W                         | latte CS Fedaile II                   | iu uniuse iulopaune ske<br>Hilliro                             | actal Hypert      | 1310313.                 | posterior longitudinal lig (Ann Rheum Dis. 1) |
|                                                | 更に絞り                                                                                                    | <u>込む 検索式を編集 履歴を削除 <mark>一</mark>検索式を保存</u>           | Department of                       | Medicine, Montreal G                  | , <u>run reo</u> .<br>Ineral Hospital, McGill University, Quet | bec, Canada.      |                          | Traumatic tetraparesis: a rare neurologic     |
| □ すべてチェック                                      | 7 🖴 印刷 🔹 ダウンロード 🔿 メール 🍡                                                                                                    | @ クリップボード                                             |                                     |                                       | 赤十字社                                                           | 至今[               | 习主任                      | 它                                             |
| 表示内容の変更の                                       |                                                                                                    | page 1 of 38 Go D                                     |                                     |                                       | ・小 I 丁工I<br>ese Red Cross Socie                                | ムナ!<br>ty Medica  | <b>싀百</b> 여<br>I Library |                                               |
|                                                |                                                                                                    |                                                       |                                     | _                                     |                                                                |                   |                          |                                               |
| 1 L3282<br>自成这                                 | <u> 30047<pre 医中誌=""></pre></u><br><b> を伴った</b> 腹壁離間に対してシリコンデ。                                                                                                    | ィスクを用いて2期的に閉鎖できた1                                     | <b>Ø</b> S•F                        | •X SF                                 | Services for this re                                           | cord              |                          |                                               |
| 例(原                                            | 著論文)                                                                                                    |                                                       | 論文タ                                 | ·/ㅏ Sudden a                          | uadriplegia complicating oss                                   | sification of th  | ne posterior la          | Language 비 本급 🔻                               |
| Autho<br>子, 森                                  | pr: <u>濱田哲宏</u> (健康保険組合連合会大阪中央病<br>山谷熙, 大橋秀一                                                                                                    | 院 外科), <u>谷口英治, 吉川正人, 太田喜久</u>                        | ル:<br>山曲.                           | idiopathic<br>Arthritic               | skeletal hyperostosis.                                         | Pouchot 在 1       | 987 巻 30 무               | ·9 百·1069 -72                                 |
| Sourc                                          | e: 日本臨床外科学会雑誌(1345-2843)72巻                                                                                                    | 3号 Page786-790(2011.03)                               | ш <del>ж</del> .                    | ペーシックサー                               | ・ビス                                                            | -000101           | 507 ( <u>2</u> 1.30 (5   | .7 A. 1003 -72                                |
| 0抄録                                            |                                                                                                    | RC」をクリック                                              | フルテ                                 | +71                                   |                                                                |                   |                          |                                               |
|                                                | RC                                                                                                    |                                                       | עכ                                  | テキストへのり                               | ンクはありません                                                       |                   |                          |                                               |
|                                                |                                                                                                    |                                                       | 所蔵情                                 | 輻                                     |                                                                |                   |                          |                                               |
|                                                |                                                                                                    |                                                       | ■ <u>NAC</u>                        | <u>5IS Webcat</u> ()<br>体所蔬館 (Wax     | 「所蔵を確認 <b>99</b><br>: 45(01)-59(08)// 長野                       | 45(01)-59(0       | 8)//                     |                                               |
| <mark>献依頼(赤十字</mark>                           | □職員→自図書室、図書室担当→他ネ                                                                                                    | 赤十字図書室)                                               | 文献の                                 | )取り寄せ依頼                               |                                                                | ᠸ╴┲╄┍             | י גים                    | たクロック                                         |
| 利用者ルール><br>5十字職員は、所属<br>ペール依頼が可能な              | 国図書室がメールでの文献依頼を受けてい<br>な場合、 ゴルダウンにて所属病院名を選択!                                                                                                    | るか確認してください。<br>して送信ボタンを押してください。                       | 文献                                  | 申込 💿                                  |                                                                |                   |                          | 20090                                         |
| ール依頼が不可な<br>「十字職員は、直打                          | な施設は、この画面を印刷して、図書室に携<br>毎他の赤十字施設に文献依頼をすることは                                                                                                    | 提出ください。<br>できません。                                     | Note:                               | 大航海子校和                                | 〔(赤十字職員→自図書)                                                   | 室、図書室             | 旦当→他赤ー                   | ▶字図書室)<br>                                    |
| 図書室担当者ルー<br>図書室担当者は、 林<br>ミールアドレスの追            | - ル ><br>相手先がメールでの文献依頼を受け付けて<br>伽、修正は、jrclib@wind.ocn.ne.jpにご連絡                                                                                                    | いるか「赤十字図書室情報」にてご確認ください<br>3をお願いします                    | *亦十<br>*外部<br> >                    | 字職員は、所<br>の方は、この根<br><b>アドバンスサー</b>   | ■する図書室に依頼します<br>後能を利用することはできま<br>・ <b>ビス</b>                   | 。他赤十子#<br>ません。ご了: | 雨玩に1衣頼す<br>承ください。        | っことはできません。                                    |
| P込者                                            | *入力必須項目                                                                                                    |                                                       |                                     |                                       |                                                                |                   |                          |                                               |
| 病院名                                            |                                                                                                    |                                                       |                                     | $\bigcap_{\mathbf{n}}$                | 누까있으며 우리 아주                                                    |                   | $\tau$                   | オジートノン                                        |
| 所属                                             |                                                                                                    |                                                       | ]                                   |                                       | ノビックリング                                                        |                   |                          |                                               |
| 氏名<br>F. mail                                  |                                                                                                    |                                                       |                                     |                                       | 因乱して                                                           | 別禹(               | り 病 院                    | 名「日本亦十字行                                      |
| one                                            |                                                                                                    |                                                       |                                     |                                       | 歌山医療セン                                                         | パー_               | 」を選                      | 択してください                                       |
|                                                |                                                                                                    | :<br>(所属病院名)を以下のドロップダウンより選択!<br>を許可していない場合は、印刷して図書室に提 | してください。<br>出してください。                 |                                       |                                                                |                   |                          |                                               |
| 关信告                                            | 利用者は、所属病院を選択して                                                                                                    | てください。<br>                                            |                                     | (注                                    | 意:申込者た                                                         | 1%, f             | 冊子体                      | 所蔵館に、直接                                       |
|                                                | 成田赤十字病院 図書室<br>日本赤十字社医療センター                                                                                                    | 図書室                                                   | さい。                                 |                                       | 献申込するこ                                                         | ーとは               | できま                      | tth <sub>h</sub>                              |
|                                                | 武蔵野赤十字病院 図書室<br>横浜市立みなと赤十字病院                                                                                                    | 図書室                                                   |                                     |                                       | あ「ロオ赤→                                                         | ₋⊂;⊙、<br>_;⇒יל+£  | ⊂<br>⊡                   | こ, 0。<br>至                                    |
| )중년<br>eliverv                                 | 長岡赤十字病院 図書室<br>金沢赤十字病院 図書室(①                                                                                                    |                                                       |                                     |                                       | ᇰᆞᅛᠰᡃᠭ᠋<br>ᡰ᠋᠂ <del>ァ</del> ᡔ᠇ᢩᢇ                               | つーに1/1<br>マート1/1  | . naven                  |                                               |
| 誌名                                             | 福井赤十字病院 図書室<br>長野赤十字病院 図書室                                                                                                    | 474.9 0                                               |                                     | 西                                     | 穴してくにて                                                         | 206               |                          |                                               |
| SN                                             | 諏訪赤十字病院 図書室<br>高山赤十字病院 図書室                                                                                                    |                                                       |                                     |                                       |                                                                |                   |                          |                                               |
| (Vol.)                                         | 岐阜赤十字病院 図書室<br>静岡赤十字病院 図書室                                                                                                    |                                                       |                                     | _                                     |                                                                |                   |                          |                                               |
| (No.)                                          | 展版亦十子柄院 図書室<br>名古屋第二赤十字病院 図<br>大津寺山宮寺院 网络南                                                                                                    | 書室                                                    |                                     |                                       | 3「寸計中                                                          | ふ送                | 信」                       | をクロック                                         |
| 、<br>シ<br>約年                                   | 八洋小丁子/MD元 凶者至<br>長浜赤十字病院 図書室<br>古都第二寺中文字院 网書                                                                                                    | ÷                                                     |                                     | L                                     |                                                                |                   |                          |                                               |
| ()                                             | 「和P弗」                                                                                                    |                                                       | itudinal liqar.                     |                                       |                                                                | - '               |                          |                                               |
| 诸名                                             | 回700小丁子/2010 凶者至<br>姫路赤十字病院 図書室<br>袖豆去十字病院 図書室                                                                                                    |                                                       |                                     |                                       |                                                                |                   |                          |                                               |
| ε                                              | 177 「小丁子/約阮 凶香室<br>日本赤十字社和歌山医療セ<br>松江去中文病院 図書家                                                                                                    | ンター 図書室                                               |                                     |                                       |                                                                |                   |                          |                                               |
| 赤十字職員専用t<br>図書室担当者から                           | サービス欄はハエホエチが内元の香室<br>サービス欄 <u>メロキエラケ病院の東京</u><br>5個図書館へ依頼する場合は、メチャーで施                                                                                                    | 愛名を入力してください。                                          |                                     |                                       |                                                                |                   |                          |                                               |
| 文献申込送                                          |                                                                                                    |                                                       |                                     |                                       |                                                                |                   |                          |                                               |